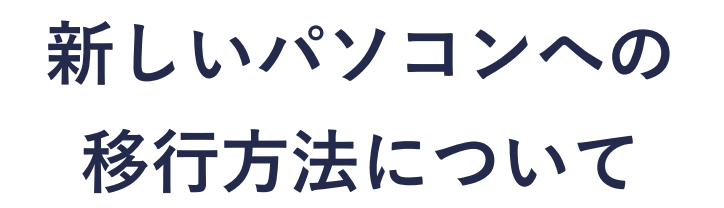

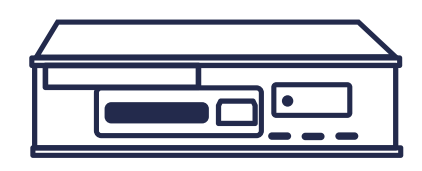

## 1. 今まで使用していたパソコンで行っておくこと

システム設定の運行データ格納フォルダに設定しているフォルダをコピーしてください。 「C:¥DTU-1」以外を指定している場合は、そのフォルダをコピーしてしてさい。

| 🧿 システム 設定            |          |             |     |      |
|----------------------|----------|-------------|-----|------|
| 会社ID                 | systec   |             |     |      |
| 会社名                  | システック    |             |     | ]    |
| 会社バスワード              | ****     |             |     |      |
| SDカードドライブ            | E: 🕶     |             |     |      |
| 運行データ格納フォルダ          | C:¥DTU-1 |             |     | 参照   |
| 運用モード<br>○ローカルパソコン運用 |          | ◎ データセンター運算 | Ħ   |      |
|                      |          |             | ✔登録 | く閉じる |

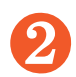

USB や SD カードなど外部メモリに①でコピーしたデータを貼り付けしてください。

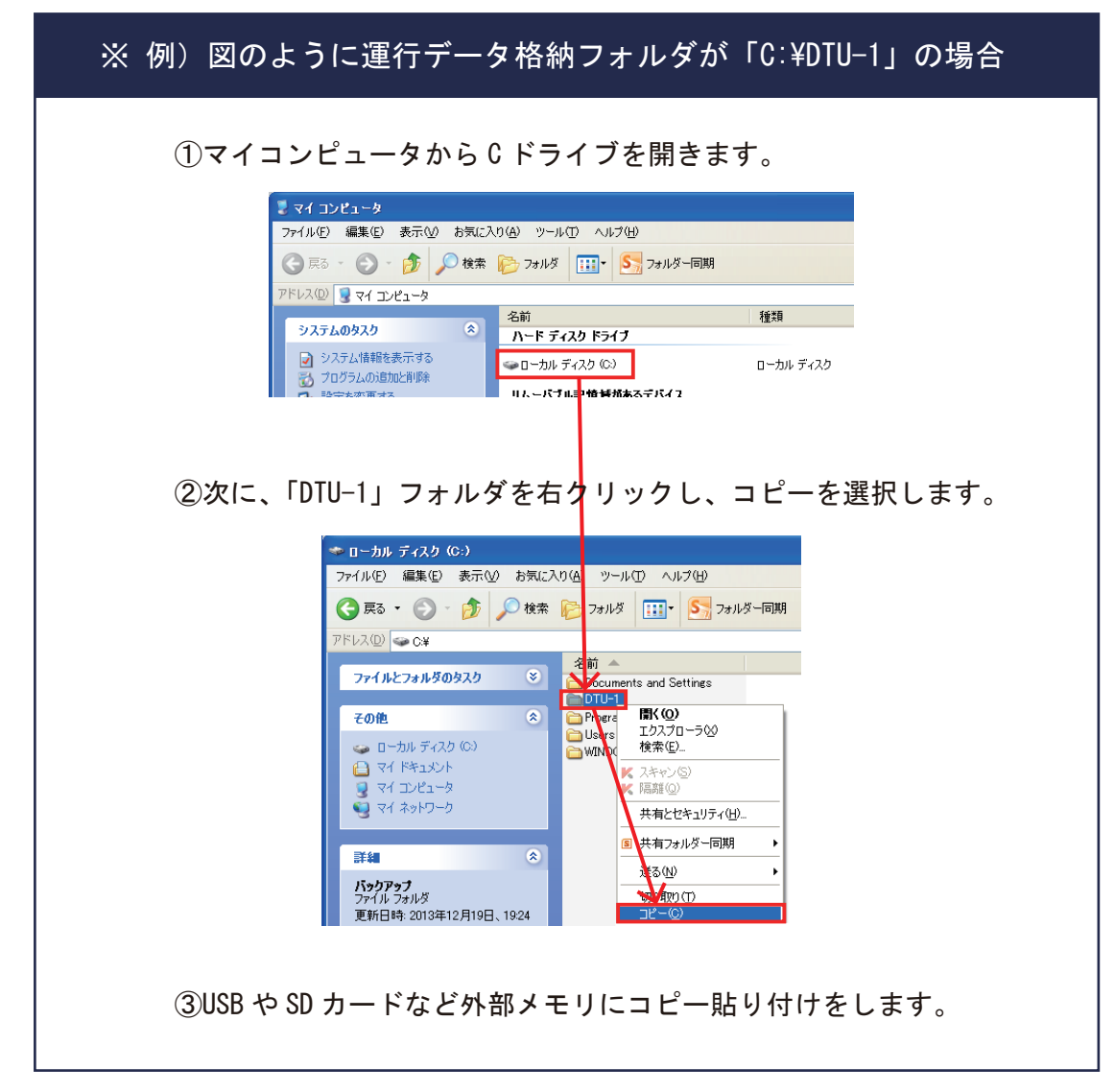

## 2. 新しいパソコンに解析ソフトをインストール

インターネット環境をお持ちの場合

以下 URL から SYSTEC EarthDrive DTU-1 三要素解析ソフトの最新バージョンをダウンロードする ことが出来ます。

URL : http://logitacho.com/downloads

※ユーザ ID/ パスワードは販売店にお

問い合わせください。

| 認証が必要です               |            |
|-----------------------|------------|
| https://logitacho.com |            |
| 7_ff_2                |            |
| 1/70-K                |            |
|                       |            |
|                       | ログイン キャンセル |

🎾 ダウンロードしたファイルを展開し、「setup. exe」を実行します。

🔄 setup.exe

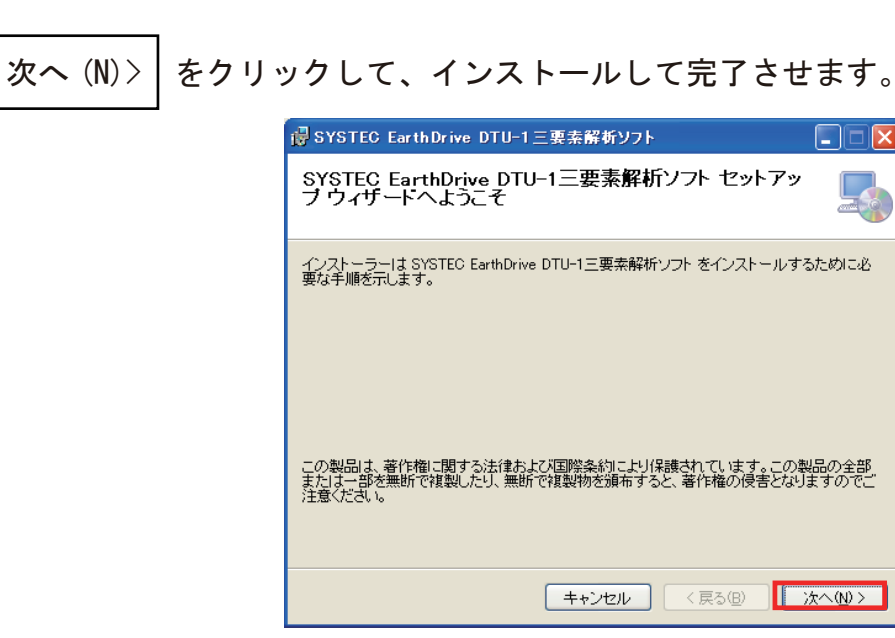

Copyright © 2017 SYSTEC Co., Ltd. All Rights Reserved.

## 3. 前のパソコンのデータを戻す

前のパソコンからコピーを行った外部メモリのデータを新しいパソコンへ移動させます。

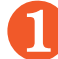

81

インストールが完了後、「C:¥」にある「DTU-1」のフォルダを削除します。

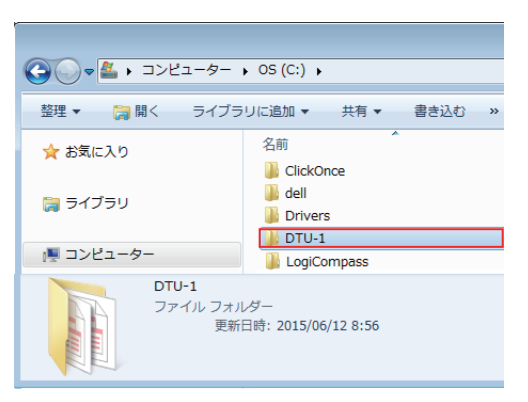

外部メモリに保存している「DTU-1」フォルダをコピーして貼り付けを行います。

| Coop → → → → → → → → → → → → → → → → → →                                                                                                    | リムーバブル ディスク (P:) → | G v 🚈 • コンピューター  | ▶ OS (C:) ▶         |
|----------------------------------------------------------------------------------------------------|--------------------|------------------|---------------------|
| 整理 ▼ 共有 ▼ 書き込む                                                                                                    | 新しいフォルダー           | 整理 ▼ 🛛 🧎 開く ライブラ | うりに追加 ▼ 共有 ▼ 書      |
| ★ お気に入り ▲ Google ドライブ                                                                                                    | 名前                 | 🚖 お気に入り          | 名前<br>퉬 ClickOnce   |
| <ul> <li>▶ ダウンロード</li> <li>1</li> <li>1</li> <li>2</li> <li>3</li> <li>4</li> <li>5</li> <li>5</li> <li>4</li> <li>5</li> <li>5</li> <l< td=""><td></td><td>🎘 ライブラリ</td><td>🐌 dell<br/>🐌 Drivers</td></l<></ul> |                    | 🎘 ライブラリ          | 🐌 dell<br>🐌 Drivers |
| ■ デスクトップ<br>≪ OneDrive for Business                                                                                                    | コピー貼り付け            | 1里 コンピューター       | LogiCompass DTU-1   |

ダウンロードした"SYSTEC EarthDrive DTU-1 三要素解析ソフト"のフォルダの中にある 「HelpFileCopy.bat」を実行します。

| G ● ダウンロード → SetupClient_3_2_0 → Setup → |                                |  |  |  |  |
|------------------------------------------|--------------------------------|--|--|--|--|
| ファイル(F) 編集(E)                            | 表示(V) ツール(T) ヘルプ(H)            |  |  |  |  |
| 整理 ▼                                     | 共有 ▼ 印刷 書き込む 新し                |  |  |  |  |
| ☆ お気に入り                                  | 名前                             |  |  |  |  |
| 🏹 ライブラリ                                  | 🕌 manual<br>🚳 HelpFileCopy.bat |  |  |  |  |
|                                          | 🖶 SetupDTClientApplication.msi |  |  |  |  |

4 新しいパソコンで、解析ソフトに前使用していたパソコンでログインすることが可能かを 確認し、グラフ表示を確認できれば、パソコンの移行が完了となります。

Copyright © 2017 SYSTEC Co., Ltd. All Rights Reserved.